#### Slide 2 - Objectives

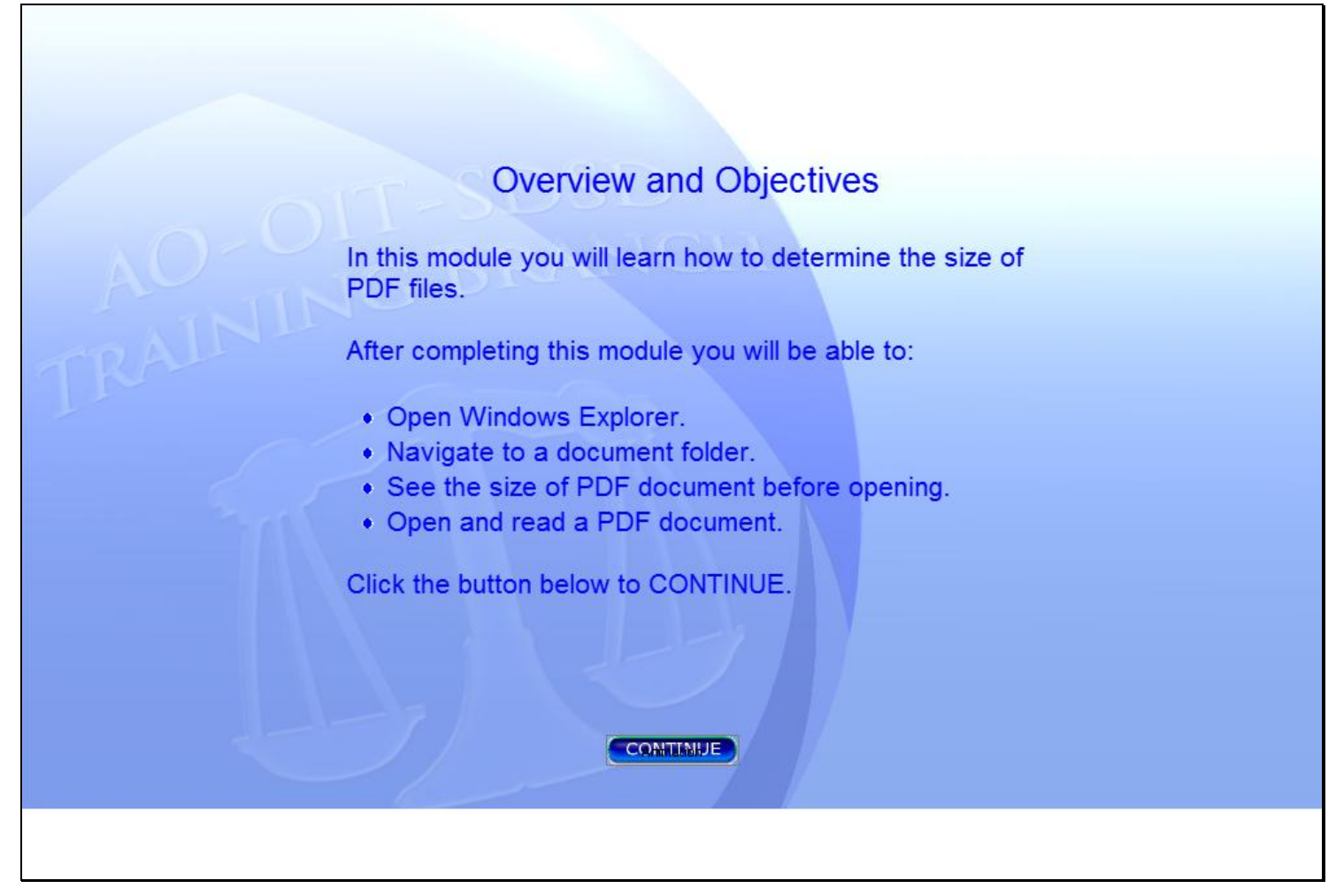

#### Slide notes

In this module you will learn how to determine the size of PDF files. After completing this module you will be able to: open Windows Explorer; navigate to a document folder; see the size of the PDF document before opening; and open and read a PDF document. Click the button below to CONTINUE.

## Slide 3 - OpenWE

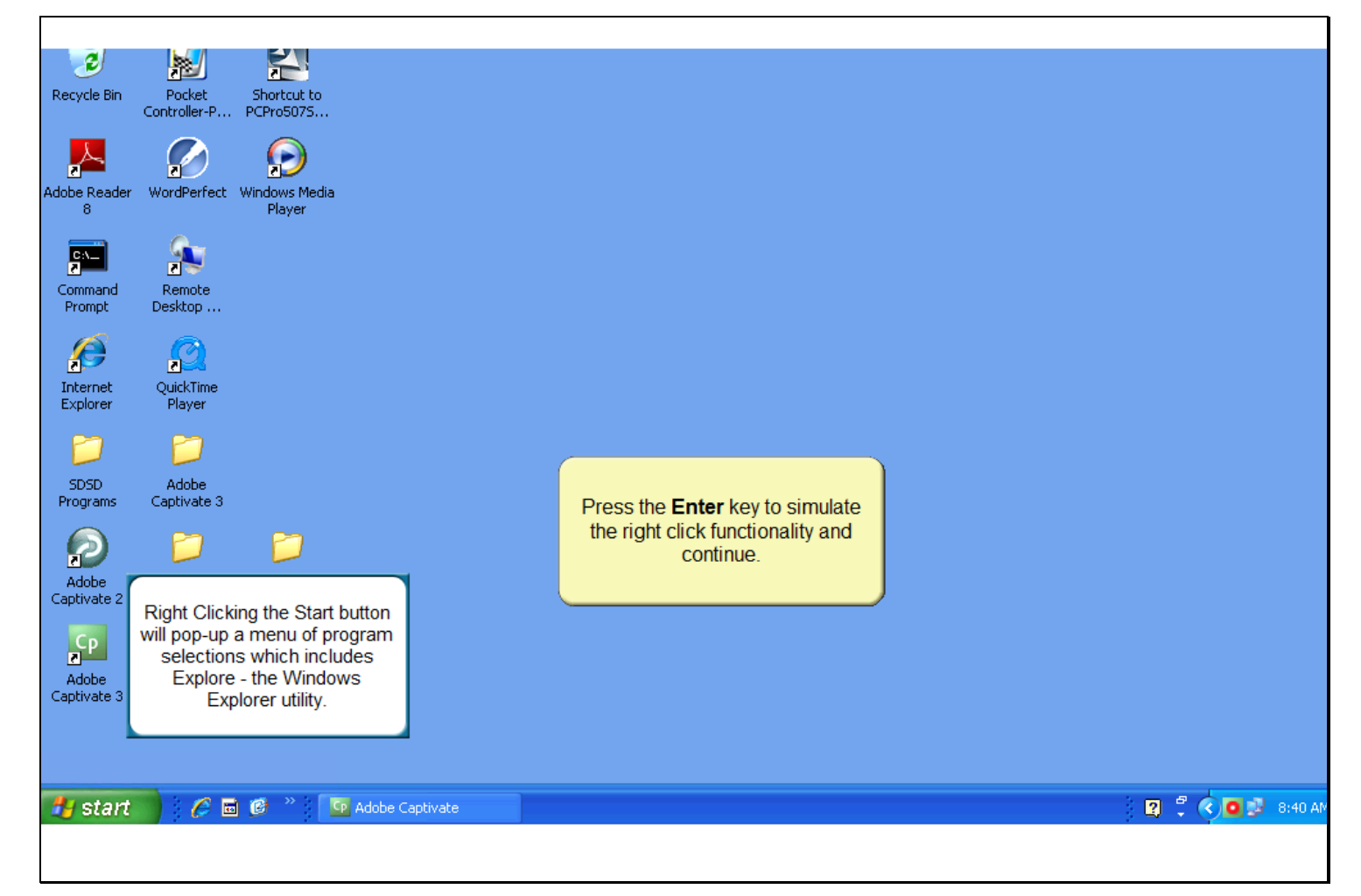

## Slide notes

Navigate to the folder where the PDF file that you want to examine is located using Windows Explorer. The quickest method for opening Windows Explorer is to start by right clicking the Start button in the lower left corner of the screen. In this module, the right click functionality will be done for you when you press the Enter key to continue.

#### Slide 4 - Slide 4

| 2            |                             | E.            |
|--------------|-----------------------------|---------------|
|              |                             |               |
| Recycle Bin  | Pocket<br>Controller D      | Shortcut to   |
|              | Controller-P                | PCPr05075     |
|              |                             |               |
|              | R                           | 2             |
| Adobe Reader | WordPerfect                 | Windows Media |
| 8            |                             | Player        |
|              |                             |               |
| C:N_         | <b>G</b>                    |               |
|              | 22                          |               |
| Command      | Remote                      |               |
| Prompt       | Desktop                     |               |
|              |                             |               |
|              |                             |               |
| Internet     | OuickTime                   |               |
| Explorer     | Player                      |               |
|              |                             |               |
|              |                             |               |
|              |                             |               |
| SDSD         | Adobe                       |               |
| Programs     | Labridara s                 |               |
|              | Click                       | Explore.      |
|              |                             | •             |
| Adot O       | pen                         |               |
| Captiva Ex   | plore                       | 55            |
| Se           | arch                        |               |
| Cr @En       | crypt                       |               |
|              | crypt<br>acrypt             |               |
| Adot Ein     | al ypt<br>od using OuickEir | oder          |
| Captiva 🖓    | ia asing QaickFin<br>Sooth  | Ider          |
| 2011<br>Dec  | ayıt                        |               |
| Pri          | opercies                    |               |
| Op           | oen All Users               |               |
| Ex           | plore All Users:            |               |
| 🛃 Start      | i / E                       | J 🔝 🔡         |
|              |                             |               |
|              |                             |               |
|              |                             |               |

#### Slide notes

From the pop-up menu, click Explore.

#### Slide 5 - Slide 5

| Recycle Bin<br>Recycle Bin<br>Controller P<br>Shortout to<br>Controller P<br>Source<br>dobe Reade<br>WordPerfet: Windows Meda<br>Report<br>Command<br>Prompt<br>Desktop<br>Prompt<br>Desktop<br>Source<br>Prompt<br>Desktop<br>Source<br>Source<br>Prompt<br>Desktop<br>Source<br>Source<br>Prompt<br>Desktop<br>Source<br>Desktop<br>Source<br>Source<br>Desktop<br>Source<br>Source<br>Desktop<br>Source<br>Source                                                                                                    |                                         |                    |                         |       |  |         |      |
|----------------------------------------------------------------------------------------------------|-----------------------------------------|--------------------|-------------------------|-------|--|---------|------|
| Recycle Bin Fordert Bintruction<br>Controller P PCProS075<br>dobe Reader WordPerfect Windows Media<br>0<br>Command Reance<br>Player<br>Command Reance<br>Player<br>Player<br>Player<br>Playe                                                                                                    | al                                      |                    |                         |       |  |         |      |
| Recycle Bin Docker - P. Chottoch By Shortoch to Controller - P. Chotsof System Bela Reduce - Controller - P. Chotsof System Bela Response - Controller - P. Chotsof System Bela Response - Controller - P. Chotsof System Bela Response - Control - Chottoch - Chottoch                                                                                                    | 2                                       | 2                  | 2                       |       |  |         |      |
| Controller A. WordPerfect Windows Media<br>Based<br>Controller A. WordPerfect Windows Media<br>Proprint Denote<br>Proprint QuickTime<br>Explorer QuickTime<br>Player<br>Social<br>Social<br>Soci                           | Recycle Bin                             | Pocket             | Shortcut to             |       |  |         |      |
| Jobe Reader   Jobe Reader   WordPerfect   WordPerfect   WordPerfect   WordPerfect   Prompt   Deskop   Jobe Reader   Openand   Sobo   Jobe Reader   Openand   Seach   Seach<                                                                                                    |                                         | Lontroller-P F     | PCPr05075               |       |  |         |      |
| a WordPerfect Windows Meda   Bayer Bayer     Command Remote   Prompt Desktop   Desktop Quadvillime   Proportion Quadvillime   Stop Quadvillime   Stop Quadvillime   Stop Quadvillime   Proportion Ceptivate 3     Open Ceptivate 3     Open Ceptivate 3     Search Search     Search Search     Search <td>٨.</td> <td></td> <td></td> <td></td> <td></td> <td></td> <td></td>                                                                                                    | ٨.                                      |                    |                         |       |  |         |      |
| dobe Reader WordPerfect Windows Media<br>Player<br>Prompt<br>Prompt<br>Prompt<br>Properties<br>Open All Users<br>Explorer All Users<br>Explore All Users<br>Explore                                                                                                    | 2                                       |                    |                         |       |  |         |      |
| View     View     View <td>Adobe Reader</td> <td>WordPerfect W</td> <td>/indows Media<br/>Plaver</td> <td></td> <td></td> <td></td> <td></td>                                                                                                    | Adobe Reader                            | WordPerfect W      | /indows Media<br>Plaver |       |  |         |      |
| Command Remote   Proprint Column   QuickTime QuickTime   Explorer Player   Subplore Captivate 3   Subplore Search   Search Search   Search Search   Search Search   Storrypt Search   Search Search   Search Search                                                                                                    | , i i i i i i i i i i i i i i i i i i i |                    | ( layor                 |       |  |         |      |
| Command Remote   Prompt Desktop     Proparans Captivate 3     Open   Captivate   Search   Search                                                                                                    | <b>C:</b> \                             | <u> </u>           |                         |       |  |         |      |
| Contraction Prompt Desktop<br>Prompt Desktop<br>Explore Player<br>So Adobe Search<br>Search<br>S                                                                                                    | Command                                 | <b>≥</b> ≈         |                         |       |  |         |      |
| Internet QuickTime   Dyper Programs   SDSD Adobe   Programs Captivate 3     Adobe   Search   Search <                                                                                                    | Prompt                                  | Desktop            |                         |       |  |         |      |
| Internet QuickTime   Explore Programs   SDSD Adobe   Captivate 3     Open   Search   Search   Saaglt   Properties   Open All Users   Explore All Users   Explore All Users                                                                                                    | ~                                       |                    |                         |       |  |         |      |
| Internet<br>Explore<br>DSDSD<br>Programs<br>Captivate 3<br>Captivate 3<br>Captivate |                                         |                    |                         |       |  |         |      |
| Explorer Player<br>Programs Captivate 3<br>SoSD Adobe<br>Programs Captivate 3<br>Adot<br>Search<br>Search<br>Search<br>Search<br>Search<br>Search<br>Shall Users<br>Explore All Users<br>Explore All Users<br>Explore                                                                                                    | Internet                                | OuickTime          |                         |       |  |         |      |
| SoSD Adobe   Programs Captivate 3     Adob   Open   Adob   Explore   Search   Search   S                                                                                                    | Explorer                                | Player             |                         |       |  |         |      |
| SDSD Adobe<br>Programs Captivate 3                                                                                                    | 0                                       | <b>C</b>           |                         |       |  |         |      |
| SDSD Adobe   Programs Captivate 3     Open   Adot   Search   Search <tr< td=""><td></td><td></td><td></td><td></td><td></td><td></td><td></td></tr<>                                                                                                    |                                         |                    |                         |       |  |         |      |
| Programs Captivate 3                                                                                                    | SDSD                                    | Adobe              |                         |       |  |         |      |
| Open   Adot   Captive   Search   Search   Gencrypt   Adot   Captive   Find using QuickFinder   SnagIt   Properties   Open All Users   Explore All Users   Explore All Users   Explore All Users     Mobe Captivate                                                                                                    | Programs                                | Captivate 3        |                         |       |  |         |      |
| Open   Adot   Search   Search   Searc                                                                                                    |                                         | 2                  | 2                       |       |  |         |      |
| Adot<br>Captive<br>Search<br>Search<br>Search<br>Search<br>Captive<br>Adot<br>Captive<br>SnagIt<br>Properties<br>Open All Users<br>Explore All Users<br>Explore All Users<br>Explore All Users<br>Explore All Users<br>Explore All Users                                                                                                    | 2 Ope                                   | en                 |                         |       |  |         |      |
| Search<br>Search<br>Search<br>Search<br>Search<br>Search<br>Search<br>Search<br>Search<br>Search<br>Search<br>Search<br>Shagu<br>Properties<br>Open All Users<br>Explore All Users<br>Explore All Users                                                                                                    | Adot<br>Cantiva Expl                    | ore                | DS                      |       |  |         |      |
| Adot   Adot   Go Decrypt   Find using QuickFinder   Snaglt   Properties   Open All Users   Explore All Users   Explore All Users   Explore All Users   Image: Comparison of the state of the state of the                                                                                                    | Sea                                     | rch                |                         |       |  |         |      |
| Adot       Go Decrypt         Find using QuickFinder       SnagIt         SnagIt       Properties         Open All Users       Explore All Users         Explore All Users       C To Adobe Captivate                                                                                                    | CP 🗞 Enci                               | rypt               |                         |       |  |         |      |
| Adult<br>Captiva<br>SnagIt<br>Properties<br>Open All Users<br>Explore All Users<br>Explore All Users<br>Explore All Users<br>Explore All Users<br>Explore All Users                                                                                                    | Adat CoDec                              | rypt               |                         |       |  |         |      |
| SnagIt   Properties   Open All Users   Explore All Users   Explore All Users   Start                                                                                                    | Captiva Find                            | l using QuickFinde | er                      |       |  |         |      |
| Properties       Open All Users       Explore All Users       Start       Image: Start       Image: Start                                                                                                    | 🍃 Sna                                   | gIt                | •                       |       |  |         |      |
| Open All Users<br>Explore All Users<br>Start Come Son Adobe Captivate                                                                                                    | Prop                                    | perties            |                         |       |  |         |      |
| Explore All Users                                                                                                    | Ope                                     | n All Users        |                         |       |  |         |      |
|                                                                                                    | Exp                                     | ore All Users      | In Adobe Copt           | iusta |  | i 👩 🖻 🧄 |      |
|                                                                                                    | Start                                   |                    |                         | Wate  |  |         | کی ک |
|                                                                                                    |                                         |                    |                         |       |  |         |      |

Slide 6 - navigate to folder

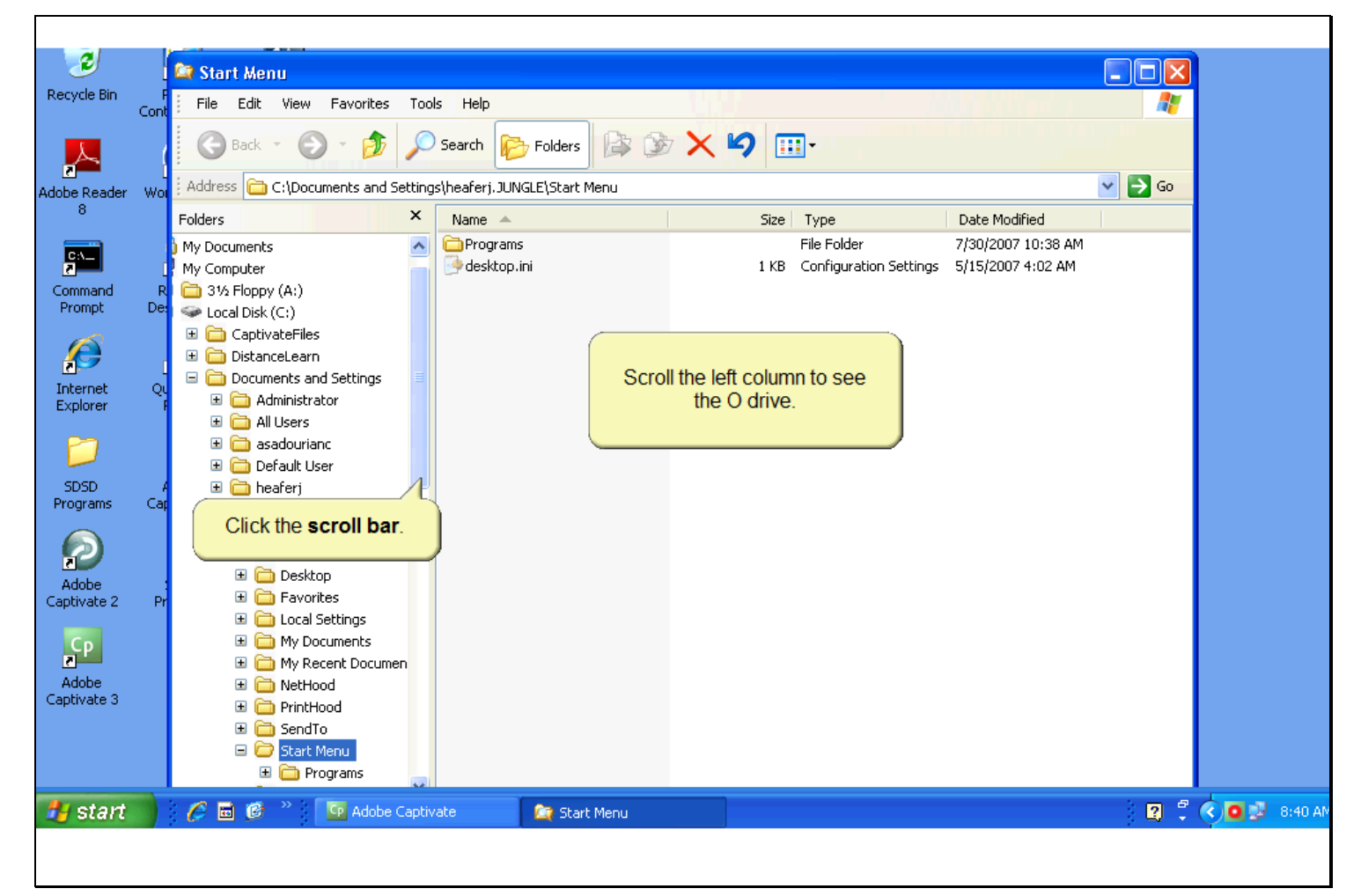

#### Slide notes

In this learning module, the PDF documents are on a network drive called the O drive. Scroll the left column down to see the O drive. Click the scroll bar to see it scroll.

## Slide 7 - Slide 7

| Start Menu     Recycle Bin   File Edit View Favorites Tools Help   Internet   Addee Reader   Wo   Addeess   C:Dipcuments and Settings/heafer].JUNGLE[Start Menu   File Folder   7/30/2007 10:38 AM   Forgrams   File Folder   Folders   Name   Size Type Date Modified   Programs   File Folder   7/30/2007 10:38 AM   Forgrams   File Folder   Configuration Settings Size Type Date Modified File Folder 7/30/2007 10:38 AM File Folder File Folder 7/30/2007 10:38 AM File Folder File Folder Fi                                                                                                    |                                                    |               |                                                                                                    |
|----------------------------------------------------------------------------------------------------|----------------------------------------------------|---------------|----------------------------------------------------------------------------------------------------|
| Recycle Bin Con   Adobe Reader Wo   Adobe Reader Wo   Adobe Reader Wo   Adobe Reader Wo   Adobe Reader Wo   Adobe Reader Wo   Adobe Reader Wo   Adobe Reader Wo   Adobe Reader Wo   Adobe Reader Wo   Adobe Reader Wo   Adobe Reader Wo   Adobe Reader Wo   Adobe Reader Wo   Adobe Reader Wo   Adobe Reader Wo   Prompt Def   Wo Adobe Reader   Prompt Def   Wo CaptivateFiles   Wo Application Data   Coolies Wo   Adobe Default User   Wo Application Data   Coolies Wo   Adobe Wo   Manimistrator Wo   Wo Application Data   Coolies Wo   Manimistrator Wo   Wo Application Data   Coolies Coolies   Wo My Recert Documents   Wo My Recert Documents   Wo My Recert Documents   Without Wo   Without Wo   Without Wo   Without Wo   Without Wo   Without Wo   Without Wo   Without Wo   Without Wo   Without Wo   Wit                                                                                                    | 3                                                  | l             | 🖻 Start Menu                                                                                                    |
| Adobe Reader   Wo   Adobe Reader   Wo   Poders   Poders   Name   Size   Type   Date Modified   Poders   Vomporans   Command   De   De   Command   De   De   Command   De   De   Command   De   De   Command   De   De   Command   De   De   De   De   De   De   De   De   De   De   De   De   De   De   De   De   De   De   De   De   De   De   De   De   De   De   De   De   De   De   De   De   De   De   De   De   De   De   De   De   De   De   De   De   De   De   De   De   De   De   De   De   De   De   De   De    De <td>Recycle Bin</td> <td>Cont</td> <td>File Edit View Favorites Tools Help</td>                                                                                                    | Recycle Bin                                        | Cont          | File Edit View Favorites Tools Help                                                                                                    |
| Adobe Reader Wo   Addber Reader Wo   Folders Xame   Folders Xame   Size Type   Dete Modified   Size Type   Dete Modified   Size Type   Dete Modified   Size Type   Dete Modified   Size Type   Dete Modified   Size Type   Dete Modified   Size Type   Dete Modified   Size Type   Dete Modified   Size Type   Dete Modified   Size Type   Dete Modified   Size Type   Dete Modified   Size Type   Dete Modified   Size CaptivateFiles   Size Detault Users   Size Default Users   Size Default U                                                                                                    | <u>,                                    </u>       | ļ             | G Back - O - D Search Polders 😥 🕅 X Y 🔟                                                                                                    |
| B       Folders       Name       Size       Type       Date Modified         Image: Solution of the second of the second of                                                                                                    | Adobe Reader                                       | Wo            | 🕴 Address 🛅 C:\Documents and Settings\heaferj.JUNGLE\Start Menu 🔍 🄁 Go                                                                                                    |
| Some and a base of the set of the set of the                                                                                                    | 8                                                  |               | Folders X Name 🔺 Size Type Date Modified                                                                                                    |
| Explorer Image: asadournance   Image: asadournance   Image: abadournance   Image: abadournan                                                                                                    | Command<br>Prompt                                  | R<br>De<br>Qu | 31/s Floppy (A:)       Image: Configuration Settings       File Folder       7/30/2007 10:38 AM         Image: Configuration Settings       Image: Configuration Settings       5/15/2007 4:02 AM         Image: Configuration Settings       Image: Configuration Settings       5/15/2007 4:02 AM         Image: Configuration Settings       Image: Configuration Settings       5/15/2007 4:02 AM         Image: Configuration Settings       Image: Configuration Settings       5/15/2007 4:02 AM         Image: Configuration Settings       Image: Configuration Settings       5/15/2007 4:02 AM         Image: Configuration Settings       Image: Configuration Settings       5/15/2007 4:02 AM         Image: Configuration Settings       Image: Configuration Settings       5/15/2007 4:02 AM         Image: Configuration Settings       Image: Configuration Settings       5/15/2007 4:02 AM         Image: Configuration Settings       Image: Configuration Settings       5/15/2007 4:02 AM         Image: Configuration Settings       Image: Configuration Settings       5/15/2007 4:02 AM         Image: Configuration Settings       Image: Configuration Settings       5/15/2007 4:02 AM         Image: Configuration Settings       Image: Configuration Settings       1/15/2007 4:02 AM         Image: Configuration Settings       Image: Configuration Settings       1/15/2007 4:02 AM         Image: Confi                                                                                                    |
| Adobe : Local Settings<br>Captivate 2 Pr<br>Captivate 2 Pr<br>Captivate 3 Constraints<br>Captivate 3 Constraints<br>C | Explorer<br>SDSD<br>Programs                       | Caj           | Animation  Animation |
| E CoalService                                                                                                    | Adobe<br>Captivate 2<br>Cp<br>Adobe<br>Captivate 3 | Pr            | Local Settings     My Documents     My Recent Documen     NetHood     PrintHood     SendTo     SendTo     Start Menu     Templates     LocalService                                                                                                    |
| 🛃 start 🖉 🖉 🗑 🖉 🐂 🔯 Adobe Captivate 🛛 🎥 Start Menu                                                                                                    | 🐉 start                                            |               | 🧭 🖬 🧭 👋 🧕 Adobe Captivate 🛛 🎥 Start Menu 😰 🗘                                                                                                    |

### Slide 8 - Slide 8

Г

| Image: Start Menu         ecycle Bin         Cont         File       Edit         View       Favorites         Tools       Help         Image: Start Menu         Image: Start Menu         Image: Start Menu         Image: Start Menu         Image: Start Menu         Image: Start Menu                                                                                                    |            |
|----------------------------------------------------------------------------------------------------|------------|
| Image: Second File Edit View Favorites Tools Help         Image: Second File Edit View Favorites Tools Help         Image: Second File Edit View Favorites Tools Help <td< td=""><td><i>A</i>*</td></td<>                                                                                                    | <i>A</i> * |
| Address C:\Documents and Settings\beaferi, JUNGLE\Start Menu                                                                                                    |            |
| Address C:\Documents and Settings\heaferi.JUNGLE\Start Menu                                                                                                    |            |
|                                                                                                    | ✓ → Go     |
| 8 Folders X Name A Size Type Date Modified                                                                                                    |            |
| My Recent Document         Programs         File Folder         7/30/2007 10:38           NetHood         desktop.ini         1 KB Configuration Settings         5/15/2007 4:02                                                                                                    | AM<br>M    |
| Command R C PrintHood<br>Prompt De: C SendTo                                                                                                    |            |
| Start Menu      Bart Menu      Templates                                                                                                    |            |
| Internet QU<br>Explorer F CalService                                                                                                    |            |
| Image: Subser         (1004 × 605)           Image: Subser         (X:0; Y:25)                                                                                                    |            |
| SUSD A B Cat B Contradmin<br>Programs Cat B Contradmin                                                                                                    |            |
| B Columna Columna |            |
| Adobe<br>aptivate 2 Pr                                                                                                    |            |
| E RECYCLER                                                                                                    |            |
| Adobe System Volume Information<br>aptivate 3 TEMP                                                                                                    |            |
| WINDOWS     DVD Drive (D:)     Harfar on "undustant" (Nt)                                                                                                    |            |
| Catart Carl Carl Carl Adoba Carbinate                                                                                                    |            |

### Slide 9 - Slide 9

Г

| Start Menu   Recycle Bin   Cont   File   Edit   View   Favorites   Tools   Help   Back   Back   Back   Back   Command   Prompt   Prompt <th>■ ■ ▲</th>                                                                                                    | ■ ■ ▲                                                                                                    |
|----------------------------------------------------------------------------------------------------|----------------------------------------------------------------------------------------------------|
| Recycle Bin Con File Edit View Favorites Tools Help   Adobe Reader Woi Back Image: Second Second Sec                                                                                                    | ▲ ▲ <p< td=""></p<> |
| Address C:\Documents and Settings\heaferj.JUNGLE\Start Menu     Prompt R   Prompt R   Different Date Modified   Prompt R   Different Date Modified   Prompt R   Different Date Modified   Different Size   Tradmin Download   Different Different   Different Different   Different Different                                                                                                    | ✓ → Go                                                                                                    |
| Address C:\Documents and Settings\heaferj.JUNGLE\Start Menu     Polders     Polders     Name     Size     Type     Date Modified     Programs     Programs <td>💙 🛃 Go</td>                                                                                                    | 💙 🛃 Go                                                                                                    |
| 8     Folders     ×     Name     Size     Type     Date Modified       Command<br>Prompt     Image: Command Prompt     Image: Command Prompt     Image: Command Prompt     File     File     Fil                                                                                                    |                                                                                                    |
| Image: Splane Prompt Image: Splane Prompt   Internet Image: Splane Prompt   Internet Image: Splane Prompt   Internet Image: Splane Prompt   Image: Splane Prompt Image: Splane Prompt   Image: Splane Prompt Image: Splane Prompt   Image: Splan                                                                                                    |                                                                                                    |
| Prompt De Tradmin  Tradmin  Tr |                                                                                                    |
| Internet Qu<br>Explorer F My Pictures                                                                                                    |                                                                                                    |
| Program Files                                                                                                    |                                                                                                    |
| SDSD A ScriptLogic<br>Programs Cap System Volume Information                                                                                                    |                                                                                                    |
| Adobe 2 Pr Adobe 2 Pr  |                                                                                                    |
| CP<br>Software (S:)<br>Addbe                                                                                                    |                                                                                                    |
| Captivate 3 Control Panel<br>Mobile Device<br>My Network Places<br>Recycle Bin                                                                                                    |                                                                                                    |
| 🛃 start 🔰 🧭 🖬 🤨 🎽 🔽 Adobe Captivate 🛛 🎥 Start Menu                                                                                                    | 2                                                                                                    |
|                                                                                                    |                                                                                                    |

# Slide notes

The O drive is now in view. Open the O drive to view its contents. In the left column, double-click the O drive.

Slide 10 - Slide 10

Г

|                   | Cont     | Back + 🕥 - 🎓 🔎          | Search 🍋 Folders     | × 🖌 🎹 -     |                     | 40     |
|-------------------|----------|-------------------------|----------------------|-------------|---------------------|--------|
| e Reader          | )<br>Wol | Address 🗝 O:\           |                      |             |                     | ✓ → Go |
| 8                 |          | Folders ×               | Name 🔺               | Size Type   | Date Modified       |        |
|                   |          | 🔀 common on 'lynx' (O:) | <b>1</b> 3732        | File Folder | 9/25/2007 11:25 AM  |        |
|                   | 1        | 🗉 🦳 3732                | admin 🔁              | File Folder | 5/19/2008 1:56 PM   |        |
| mand              | R        | 🗉 🛅 ADMIN               | apellate             | File Folder | 5/30/2008 2:54 PM   |        |
| mpt               | De       | 🗉 🛅 APELLATE            | вк                   | File Folder | 5/16/2008 9:51 AM   |        |
|                   |          | 🖽 🧰 вк                  | 🛅 BK Stats Conf      | File Folder | 5/8/2007 4:07 PM    |        |
| e                 |          | 🗉 🛅 BK Stats Conf       | 🛅 Break              | File Folder | 7/20/2006 11:03 AM  |        |
|                   | 1        | 🗉 🛅 Break               | 🛅 Calendar Demo      | File Folder | 5/19/2008 1:56 PM   |        |
| ternet<br>rolorer | Qu       | 🗉 🛅 Calendar Demo       | Captivate            | File Folder | 3/20/2008 8:26 AM   |        |
| piorer            |          | 🗉 🛅 Captivate           | 🛅 Captivate Training | File Folder | 6/2/2008 2:02 PM    |        |
| 2                 |          | 🗉 🛅 Captivate Training  | 🛅 chris cygwin       | File Folder | 5/19/2008 2:45 PM   |        |
|                   |          | 🗉 🛅 chris cygwin        | 📄 civil              | File Folder | 7/10/2007 10:43 AM  |        |
| 3DSD              | 4        | 🗉 🦳 civil               | ACJA                 | File Folder | 6/21/2007 12:54 PM  |        |
| ograms            | Cap      | 🗉 🦰 CJA                 | CLASSES (SYS)        | File Folder | 6/1/2005 8:33 PM    |        |
|                   |          | 🗉 🛅 CLASSES (SYS)       | ClassStuff           | File Folder | 6/6/2008 7:54 AM    |        |
|                   |          | ∃ 🛅 ClassStuff          | CountDown            | File Folder | 11/10/2005 10:50 AM | 1 1    |
|                   |          | 🗉 🛅 CountDown 📃         | 🛅 crs319             | File Folder | 6/6/2008 7:58 AM    |        |
| lobe<br>ivate 2   | Pr       | 🖽 🧰 crs319              | 🚞 crystal reports    | File Folder | 5/8/2007 4:07 PM    |        |
| ATTACO E          |          | 🗉 🧰 crystal reports     | 🚞 cygwin             | File Folder | 5/16/2008 11:09 AM  |        |
| Co                |          | 🗉 🧰 cygwin              | (a) DC               | File Folder | 5/27/2008 3:46 PM   |        |
| C P               |          |                         |                      | File Folder | 3/10/2008 9:12 AM   |        |
| dobe              |          | E DLB Double click      |                      | File Folder | 4/4/2008 9:49 AM    |        |
| tivate 3          |          |                         | 4t App Class         | File Folder | 9/6/2006 7:49 AM    |        |
|                   |          | 🗄 🦳 Fas4t A             | 4t SA Class          | File Folder | 9/5/2006 2:27 PM    |        |
|                   |          | 🗄 🦳 Fas4t SA Class      | Files_For_Students   | File Folder | 9/26/2007 4:24 PM   |        |
|                   |          | 🗉 🫅 Files For Students  | Folder Settings      | File Folder | 6/1/2005 8:33 PM    |        |
|                   |          |                         |                      |             |                     |        |

## Slide notes

The contents of the O drive are displayed. Double-click the DC folder to open and view its contents.

Slide 11 - Slide 11

Г

| Bin I<br>Con                   | C DC File Edit View Favorites Tools Help                                                                                                    |                                        |                                                                                                    |                                                                                                    |        |
|--------------------------------|----------------------------------------------------------------------------------------------------|----------------------------------------|----------------------------------------------------------------------------------------------------|----------------------------------------------------------------------------------------------------|--------|
| s<br>Jaadar Wa                 | G Back • O • DC                                                                                                    | B 🕉 🗙 🍤 🗉                              | <b>]-</b> .1                                                                                                    |                                                                                                    | 💙 🛃 Go |
|                                | Folders × Name A                                                                                                    | Size                                   | Туре                                                                                                    | Date Modified                                                                                                    |        |
| and R<br>pt De<br>net Q<br>rer | Image: Second constraints       Image: Second constraints         Image: Second constraints       Image: Second constraints         Image: Second constraints       Image: Second constraints | 3 KB<br>6 KB<br>536 KB<br>7.ppt 856 KB | File Folder<br>File Folder<br>File Folder<br>File Folder<br>WordPerfect 12 Do<br>Data Base File<br>WordPerfect 12 Do<br>Microsoft PowerPoi | 12/3/2007 8:31 AM<br>4/29/2008 7:25 AM<br>6/1/2005 8:33 PM<br>9/10/2007 11:15 AM<br>5/19/2005 10:19 AM<br>2/1/2008 3:54 PM<br>5/27/2008 12:21 PM<br>12/3/2007 9:42 AM | 1      |
| is Caj<br>I<br>e2 P            |                                                                                                    |                                        |                                                                                                    |                                                                                                    |        |
| be<br>ate 3                    |                                                                                                    |                                        |                                                                                                    |                                                                                                    |        |
| start                          | 🌈 🖻 🧭 🦥 📴 Adobe Captivate 🛛 😂 DC                                                                                                    |                                        |                                                                                                    |                                                                                                    | 2      |

## Slide notes

Open the PDF Files folder. Double-click PDF Files in the left window.

## Slide 12 - See Size

| ycie bin            | Cont | File Edit View Favorites  | Tool          | is Help                     |       |                        |                    |       |
|---------------------|------|---------------------------|---------------|-----------------------------|-------|------------------------|--------------------|-------|
| <u>ک</u>            |      | 🔇 Back 🔹 🕥 🔹 🏂            | $\mathcal{P}$ | Search 🎼 Folders            | × 🍤 🗉 | 1.                     |                    |       |
| Reader              | Wol  | Address 🛅 O:\DC\PDF Files |               |                             |       |                        |                    | 🖌 🇲 🤜 |
| 8                   |      | Folders                   | ×             | Name 🔺                      | Size  | Туре                   | Date Modified      |       |
|                     |      | 🗄 🛅 3732 🦳                |               |                             |       | File Folder            | 12/5/2005 10:58 AM |       |
|                     | 0    | 🛛 🕀 🧰 ADMIN               | De            | The Enter liquits           | 6 KB  | Adobe Acrobat Doc      | 2/17/2004 3:10 PM  |       |
| mmand               | R    | 🛛 🕀 🧰 APELLATE            | Pre           | ass the Enter key to        | 7 KB  | Adobe Acrobat Doc      | 7/1/2002 9:53 AM   |       |
| rompt               | De   | 🖪 🛅 ВК                    |               | continue.                   | 6 KB  | Adobe Acrobat Doc      | 6/17/2002 1:00 PM  |       |
|                     |      | 🛛 🗄 🖬 BK Stats Conf       |               |                             | 9 KB  | Adobe Acrobat Doc      | 6/17/2002 4:48 PM  |       |
|                     |      | 🛛 🗄 Break 🛛 🔪 📜           |               | Trattachment.pur            | 6 KB  | Adobe Acrobat Doc      | 3/26/2003 3:28 PM  |       |
| 2                   | L    | 🗉 🛅 Calendar Demo         |               | AttyCaseOpenDoc.pdf         | 30 KB | Adobe Acrobat Doc      | 2/28/2007 11:20 AM |       |
| nternet<br>Typlorer | Qu   | 🗉 🛅 Captivate             |               | Dond.pdf                    | 6 KB  | Adobe Acrobat Doc      | 6/17/2002 4:44 PM  | -     |
| Apior of            |      | 🗉 🗄 Captivate Training    |               | 🔁 cja20.pdf                 | 6 KB  | Adobe Acrobat Doc      | 6/19/2002 8:14 AM  |       |
| 2                   |      | 🗉 🗄 chris cygwin          |               | 🔁 complaint.pdf             | 7 KB  | Adobe Acrobat Doc      | 6/17/2002 12:50 PM |       |
|                     |      | 🗉 💼 civil                 |               | 🔁 consent.pdf               | 6 KB  | Adobe Acrobat Doc      | 6/17/2002 4:54 PM  |       |
| SDSD                | A    | 🗉 🛅 CJA                   |               | 🔁 correction.pdf            | 6 KB  | Adobe Acrobat Doc      | 2/12/2002 3:20 PM  | 1     |
| Programs            | Cap  | 🗉 🛅 CLASSES (SYS)         |               | 🔁 counterclm.pdf            | 7 KB  | Adobe Acrobat Doc      | 6/18/2002 8:57 AM  | 1     |
|                     |      | 🖽 🛅 ClassStuff            |               | 🔁 crossclaim.pdf            | 7 KB  | Adobe Acrobat Doc      | 7/1/2002 9:54 AM   | 1     |
|                     |      | 🗉 🛅 CountDown             |               | 🔁 Default.pdf               | 8 KB  | Adobe Acrobat Doc      | 9/5/2007 11:38 AM  | 1     |
| Č debe              |      | 🗉 🛅 crs319                |               | 🥵 desktop.ini               | 1 KB  | Configuration Settings | 12/5/2005 10:59 AM | 1     |
| aptivate 2          | Pr   | 🗉 🗄 crystal reports       |               | 🔁 exhibit.pdf               | 6 KB  | Adobe Acrobat Doc      | 5/20/2003 9:43 AM  | 1     |
| aparato e           |      | / 🖽 🧰 cygwin              |               | 🔁 Garnishment.pdf           | 8 KB  | Adobe Acrobat Doc      | 9/5/2007 1:22 PM   | 1     |
| CD                  |      |                           |               | 🔂 Gov motion to dismiss.pdf | 4 KB  | Adobe Acrobat Doc      | 6/25/2002 7:27 AM  | 1     |
| 2                   |      | 🔳 🛅 CMECF                 |               | 🔁 indictment.pdf            | 6 KB  | Adobe Acrobat Doc      | 6/17/2002 11:48 AM | 1     |
| Adobe               |      | 🗉 🛅 DC Editor-QC          |               | 🔁 information.pdf           | 7 KB  | Adobe Acrobat Doc      | 6/17/2002 11:47 AM | 1     |
| aptivate 3.         |      | 🖽 🛅 Legal Terms           |               | 🔁 judgment.pdf              | 7 KB  | Adobe Acrobat Doc      | 6/17/2002 12:49 PM | 1     |
|                     |      | 🖃 🚞 PDF Files             |               | 🔁 mandate.pdf               | 6 KB  | Adobe Acrobat Doc      | 6/17/2002 4:06 PM  | 1     |
|                     |      | 🗉 🛅 Folder Settings       |               | Memo in support.pdf         | 8 KB  | Adobe Acrobat Doc      | 7/1/2002 9:52 AM   | 1     |
|                     |      | 🕀 🧊 PDE files zin         |               | T minutes.pdf               | 6 KB  | Adobe Acrobat Doc      | 6/17/2002 12:48 PM |       |

## Slide notes

The PDF Files folder opens with its contents displayed in the right window. Notice the second column in the right window shows the file size. For example, the AttyCaseOpenDoc.pdf file shows the file size is 30KB and was last modified on 2/28/2007. To open the file you would right-click the file. In this learning module, the right-click will be done for you when you press the Enter key to continue.

Slide 13 - Slide 13

Г

|                  | Cont | File Edit View Favorites  | Too    |                                                                           |        |
|------------------|------|---------------------------|--------|---------------------------------------------------------------------------|--------|
| 6                |      | G Back 🔹 🕤 🔪 🥬            |        | iearch 🦻 Folders 🎯 X 🌱 🛄 🗸                                                |        |
|                  | Woi  | Address 🛅 O:\DC\PDF Files |        |                                                                           | 💌 🄁 Go |
| 8                |      | Folders                   | ×      | Name 🔺 Size Type Date Modified                                            | · ·    |
|                  |      | 표 🛅 3732                  | ~      | Folder Settings File Folder 12/5/2005 10:58 AM                            |        |
|                  | - 0  | 🗉 🚞 ADMIN                 |        | Affidavit.pdf 2/17/2004 3:10 PM                                           |        |
| mand             | R    | 🗉 🛅 APELLATE              |        | amended complaint., Click On an with Acrobat Doc 7/1/2002 9:53 AM         |        |
| rompt            | De   | 표 🚞 вк                    |        | Acrobat Doc 6/17/2002 1:00 PM                                             |        |
| ~                |      | 표 🚞 BK Stats Conf         |        | Appeal Record.pdf Adobe Reader 8. Acrobat Doc 6/17/2002 4:48 PM           | _      |
|                  |      | 🗉 🚞 Break                 |        | 🔁 attachment.pdf 🛛 🖉 🚬 🔜 🖉 Acrobat Doc 3/26/2003 3:28 PM                  |        |
|                  | L    | 🗉 🚞 Calendar Demo         |        | AttyCaroona with Adaba Baadaa 2 9 KB Adobe Acrobat Doc 2/28/2007 11:20 AM |        |
| ternet<br>olorer | Qu   | 🗉 🛅 Captivate             |        | KB Adobe Acrobat Doc 6/17/2002 4:44 PM                                    |        |
| (pioror          | 1    | 🗉 🛅 Captivate Training    |        | Cja20.; Open KB Adobe Acrobat Doc 6/19/2002 8:14 AM                       |        |
| 27               |      | 🗉 🛅 chris cygwin          |        | ComplaYKB_Adobe Acrobat Doc 6/17/2002 12:50 PM                            |        |
|                  |      | 🗉 🫅 civil                 |        | KB Adobe Acrobat Doc 6/17/2002 4:54 PM                                    |        |
| DSD              | - A  | 🗉 🧰 CJA                   |        | KB Adobe Acrobat Doc 2/12/2002 3:20 PM                                    |        |
| ograms           | Cap  | 🗉 🛅 CLASSES (SYS)         |        | KB Adobe Acrobat Doc 6/18/2002 8:57 AM                                    |        |
|                  |      | 🗉 🫅 ClassStuff            |        | Crossel Make Available Offline / KB Adobe Acrobat Doc 7/1/2002 9:54 AM    |        |
| 2                |      | 🗉 🧰 CountDown             |        | Defaul Open With KB Adobe Acrobat Doc 9/5/2007 11:38 AM                   |        |
|                  |      | 🗉 🧰 crs319                |        | 🦫 deskto 🖼 WinZip 🕴 KB Configuration Settings 12/5/2005 10:59 AM          |        |
| dobe<br>tivate 2 | Dr   | 🗉 🧰 crystal reports       |        | KB Adobe Acrobat Doc 5/20/2003 9:43 AM                                    |        |
|                  |      | 🗉 🧰 cyawin                |        | Garnist KB Adobe Acrobat Doc 9/5/2007 1:22 PM                             |        |
| Co               |      |                           |        | Gov m Cut KB Adobe Acrobat Doc 6/25/2002 7:27 AM                          |        |
|                  |      |                           |        | NB Adobe Acrobat Doc 6/17/2002 11:48 AM                                   |        |
| Adobe            |      | E C Editor-OC             |        | KB Adobe Acrobat Doc 6/17/2002 11:47 AM                                   |        |
| ptivate 3        |      | 🗄 🧰 Legal Terms           |        | Judgme Delete / KB Adobe Acrobat Doc 6/17/2002 12:49 PM                   |        |
|                  |      |                           |        | Manda Bename KB Adobe Acrobat Doc 6/17/2002 4:06 PM                       |        |
|                  |      | 🗉 🧰 Folder Settings       |        | Memo i                                                                    |        |
|                  |      | I DE files.zin            |        | Minute Properties KB Adobe Acrobat Doc 6/17/2002 12:48 PM                 |        |
|                  |      |                           | 3.0    |                                                                           |        |
| start            |      | 🌈 🖬 🞯 🤌 🚺 Adobe           | Captiv | e 🏠 PDF Files                                                             | 2 🕄    |

## Slide notes

From the pop-up menu, select Open with Adobe Reader 8 to view the file.

Slide 14 - Slide 14

Г

| 5                   | Cont | Back - S - A               |     | Search Polders                  |      |                        |                    | ~          |          |
|---------------------|------|----------------------------|-----|---------------------------------|------|------------------------|--------------------|------------|----------|
| <b>~</b>            | 1    |                            |     |                                 |      |                        |                    |            |          |
| be Reader<br>8      | Wo   | : Address O: (DC(PDF Files | × [ |                                 |      |                        |                    | <b>G G</b> |          |
| Ĩ                   |      | Folders                    | ×   | Name 🔺                          | Size | Туре                   | Date Modified      | <u> </u>   |          |
| C-1                 |      | 🗉 🛅 3732                   | ^   | Elder Settings                  |      | File Folder            | 12/5/2005 10:58 AM |            |          |
|                     | 1    | 🗉 🚞 ADMIN                  |     | 🔁 affidavit.pdf                 | 6 KB | Adobe Acrobat Doc      | 2/17/2004 3:10 PM  |            |          |
| ommand              | R    | 🗉 🚞 APELLATE               |     | 🔁 amended complaint.pdf         | 7 KB | Adobe Acrobat Doc      | 7/1/2002 9:53 AM   |            |          |
| rompt               | De:  | 🖽 🛅 ВК                     |     | 🔁 answer.pdf                    | 6 KB | Adobe Acrobat Doc      | 6/17/2002 1:00 PM  |            |          |
| 6                   |      | 🗉 🚞 BK Stats Conf          |     | 🔁 Appeal Record.pdf             | 9 KB | Adobe Acrobat Doc      | 6/17/2002 4:48 PM  |            |          |
|                     |      | 🗉 🚞 Break                  |     | 🔁 attachment.pdf                | 6 KB | Adobe Acrobat Doc      | 3/26/2003 3:28 PM  |            |          |
| <b>C</b>            |      | 표 🚞 Calendar Demo          |     |                                 | р кв | Adobe Acrobat Doc      | 2/28/2007 11:20 AM |            |          |
| nternet<br>Explorer | Qu   | 표 🛅 Captivate              |     | bond.p                          | ş КВ | Adobe Acrobat Doc      | 6/17/2002 4:44 PM  |            |          |
|                     |      | 🗉 🚞 Captivate Training     |     | cja20.p                         | ş КВ | Adobe Acrobat Doc      | 6/19/2002 8:14 AM  |            |          |
| 27                  |      | 🗉 🛅 chris cygwin           |     | 🔁 compla                        | γKB  | Adobe Acrobat Doc      | 6/17/2002 12:50 PM |            |          |
|                     |      | 🗉 🧰 civil                  |     | 🔁 conser 🔞 Encrypt              | ş КВ | Adobe Acrobat Doc      | 6/17/2002 4:54 PM  |            |          |
| SDSD                | - 4  | 🗉 🛅 CJA                    |     | 🔁 correct 🚱 Decrypt             | ş КВ | Adobe Acrobat Doc      | 2/12/2002 3:20 PM  |            |          |
| rograms             | Cap  | 🗉 🛅 CLASSES (SYS)          |     |                                 | γKB  | Adobe Acrobat Doc      | 6/18/2002 8:57 AM  |            |          |
| $\bigcirc$          |      | 🕀 🧰 ClassStuff             |     | Torossel Make Available Offline | γKB  | Adobe Acrobat Doc      | 7/1/2002 9:54 AM   |            |          |
|                     |      | 🗉 🧰 CountDown              |     | Defaul Open With                | 3 KB | Adobe Acrobat Doc      | 9/5/2007 11:38 AM  |            |          |
|                     |      | 🖽 🧰 crs319                 |     | 🥐 deskto 🖳 WinZip               | КВ   | Configuration Settings | 12/5/2005 10:59 AM |            |          |
| Adobe<br>otivate 2  | Dr   | 🗉 🧰 crystal reports        |     | 🔁 exhibit Send To               | 5 KB | Adobe Acrobat Doc      | 5/20/2003 9:43 AM  |            |          |
| paraco z            |      | 🗉 🧰 cyawin                 |     | Garnist                         | B KB | Adobe Acrobat Doc      | 9/5/2007 1:22 PM   |            |          |
| Co                  |      |                            |     | 🔁 Gov ma Cut                    | I KB | Adobe Acrobat Doc      | 6/25/2002 7:27 AM  |            |          |
| a                   |      |                            |     | Tindictm Copy                   | ы КВ | Adobe Acrobat Doc      | 6/17/2002 11:48 AM |            |          |
| Adobe               |      | 🗉 🧰 DC Editor-OC           |     | Tinforma Create Shortcut        | 7 KB | Adobe Acrobat Doc      | 6/17/2002 11:47 AM |            |          |
| aptivate 3          |      | 🗉 🧰 Legal Terms            |     |                                 | γ KB | Adobe Acrobat Doc      | 6/17/2002 12:49 PM |            |          |
|                     |      |                            |     | Tamanda Dename                  | 5 KB | Adobe Acrobat Doc      | 6/17/2002 4:06 PM  |            |          |
|                     |      | 🗉 🦳 Folder Settings        |     | Memo i                          | KB   | Adobe Acrobat Doc      | 7/1/2002 9:52 AM   |            |          |
|                     |      | 🗉 🥥 PDF files.zip          |     | 📆 minute Properties             | 5 KB | Adobe Acrobat Doc      | 6/17/2002 12:48 PM |            |          |
|                     |      |                            | 44  | -                               |      | ··· ·                  |                    | _          | <u> </u> |

Slide 15 - Slide 15

Г

|     | 🔁 AttyCaseOpenDoc.pdf - Adobe Reader                                                                                                    |                                  |
|-----|----------------------------------------------------------------------------------------------------|----------------------------------|
| Re  | File Edit View Document Tools Window Help                                                                                                    | ~~~~~~~~~~~~~~~~~~~~~~~~~~~~~~~~ |
|     | 🛛 🚔 🗸 🔹 🧼 1 / 1 🖉 💿 95.1% 🔻 🔚 🛃 🛃 Find 🗸                                                                                                    | Click X.                         |
| Ado |                                                                                                    |                                  |
|     | Image: State of the state of the state of t | m                                |
|     | LANE MILLER<br>Plaintiff                                                                                                    |                                  |
| F   | vs. The AttyCaseOpenDoc.pdf in the Adobe Reader window opens.                                                                                                    | _                                |
| Ca  | CASSIDY JAMES 8                                                                                                    |                                  |
|     | Defendant § Civil Action No. 0:06-cv-0012<br>§<br>8                                                                                                    |                                  |
| Ca  | \$<br>\$<br>\$<br>\$                                                                                                    |                                  |
| -   | f start 👘 🖉 🖉 🦉 🖉 Adobe Captivate 🌇 PDF Files 🔂 🔁 AttyCaseOpenDoc.p                                                                                                    | 😨 🖞 🔇 🧕 😼 8:42 AM                |
|     |                                                                                                    |                                  |

## Slide notes

The Adobe Reader window opens with the document, AttyCaseOpenDoc.pdf in view. After verifying the document, click the X in the upper right corner to close Adobe Reader.

#### Slide 16 - Slide 16

| -                 |      | DF Files                                 |                                                  |                             |  |
|-------------------|------|------------------------------------------|--------------------------------------------------|-----------------------------|--|
| ۷                 |      | File Edit View 🗗                         |                                                  |                             |  |
| Recycle Bin       | Lot  |                                          | fiew. 📴 Folders 🕼 🏂 🗶 🍤 🏢                        |                             |  |
|                   |      | Address 🗁 O:\DC\PDF Files                |                                                  | 💌 🔁 Go                      |  |
|                   |      | Folders                                  | Folder Settings 🔂 motion.pdf                     | 🔊 summaryjgm.wpd            |  |
| Adobe Reader<br>8 | Con  | III 🔁 3732                               | affidavit.pdf 🛛 🔂 Notice of Appeal.pdf           | Summons returned.pdf        |  |
| U. U.             | Co., |                                          | Tamended complaint.pdf Tamended complaint.pdf    | Summons returned.wpd        |  |
|                   |      |                                          | answer.p <sup></sup>                             | 🔁 SUMMONS.pdf               |  |
| C:\               |      |                                          | Appeal Rest the mouse over the file              | 🔁 third-party complaint.pdf |  |
| Command           | Wo   | 💷 🤐 ok                                   | Tattachm Complaint.pdf                           | 🔊 Thumbs.db                 |  |
| Prompt            | 1.2  | III 🔚 Break                              | AttyCas to view the size                         | 🔁 Transcript.pdf            |  |
|                   |      | 💷 🥶 oreak<br>💷 🦳 Calendar Demo           | bond.pd                                          | Transfer.pdf                |  |
|                   |      | III 📥 Cantivate                          | cja20.pdf / Detention.pdf                        | 🔂 USCA case no.pdf          |  |
| 1                 |      | 💷 🥶 Coprivate Training                   | Complaint.pdf Score setting conditions.pdf       | 🔁 Verdict.pdf               |  |
| Internet          | F    | 💷 🥶 copavato maning                      | 🔂 Order.pdf                                      | 🔁 voir dire begun.pdf       |  |
| Explorer          | De   | 💷 🤐 cinis cygwin                         | Correction.pdf                                   | 🔁 Voir Dire Question.pdf    |  |
|                   |      |                                          | Size: 6.20 KB                                    | Twaiver.pdf                 |  |
|                   |      |                                          | Crossclaim.pdf Date Modified: 6/17/2002 12:50 PM | 🗖 warrant.pdf               |  |
|                   |      | III 🛄 CLASSES (515)<br>III 🦳 ClaceStuff  | Default.pdf Default.pdf                          |                             |  |
| SDSD              |      |                                          | desktop.ini 🔂 proposed amended complaint.pdf     | i 📘                         |  |
| Programs          | Ca   |                                          | 🔁 exhibit.pdf 🛛 🔂 Proposed Order.pdf             |                             |  |
|                   |      | III 🛄 CISUTA<br>IIII 🦳 crustal reports   | 🛱 Garnishment.pdf 🛛 🔂 proposedorder.pdf          |                             |  |
|                   |      | 🖃 🦲 cyawip                               | Gov motion to dismiss.pdf 👘 🔂 Receipt.pdf        |                             |  |
|                   |      |                                          | Tindictment.pdf TiReply.pdf                      |                             |  |
| Adobe             | D    |                                          | Report and Recommendation.pdf                    | i 📘                         |  |
| Captivate 2       | F1   |                                          | Taiudament.pdf Takesponse in Opposition.pdf      |                             |  |
|                   |      | 🖾 🛄 DC Eultor-QC                         | mandate.pdf TResponse.pdf                        |                             |  |
| Ср                |      | Ceyarrenns     Ceyarrenns     Ceyarrenns | Memo in support.pdf                              |                             |  |
| <u>A</u> daha     |      | PDF Files     Polar Settings             | Timinutes.pdf TiSCHEDO.pdf                       |                             |  |
| Cantivate 3       |      | 🖾 🛄 Folder Settings 🛛 🖓                  |                                                  |                             |  |
| Coperior          |      |                                          |                                                  |                             |  |
|                   |      |                                          |                                                  |                             |  |
| 📇 start           |      | 🌈 🖬 🧭 🥍 🛕 PDF Files                      | G Adobe Captivate                                | 2 🕄 🔍 🔍                     |  |
|                   |      |                                          |                                                  |                             |  |
|                   |      |                                          |                                                  |                             |  |

#### Slide notes

When the file size is not shown, as is the case in this view, you can rest the mouse over a file and Windows Explorer will pop-up a box showing the size and date information. To see this, rest the mouse over the file Complaint.(dot)pdf. When you move the mouse away from a file name, the information box disappears. You may also change the information displayed in the window to include the file size. Click View on the horizontal menu near the top of the window.

|                      |        | 😂 PDF Files          |                        |            |                            |                               |                           |        |
|----------------------|--------|----------------------|------------------------|------------|----------------------------|-------------------------------|---------------------------|--------|
| 2                    |        | File Edit            | View Favorites         | Tools H    | lelp                       |                               |                           |        |
| Recycle Bin          | Lot    | G Back               | Toolbars<br>Status Bar | •          | P 📂 Folders 🔯 🅉            | ×∽ ∭.                         |                           |        |
| <b>X</b>             |        | Address 🗁            | Explorer Bar           | •          | _                          |                               | •                         | 🗸 🔁 Go |
| Adobe Reader         | l<br>F | Folders              | Thumbnails<br>Tiles    |            | der Settings<br>idavit odf | Device of Appeal odf          | summaryjgm.wpd            |        |
| 8                    | Con    | H 🛅 3732             | Icons                  |            | ended complaint.ndf        | Notice of Hearing of          | Summons returned.wod      |        |
|                      |        |                      | • List                 |            | pridod complaincipal       | Notice.pdf                    | SUMMONS.pdf               |        |
| C:\                  | ļ      |                      | Details 🧹              |            | df                         | Dijection.pdf                 | third-party complaint.pdf |        |
| Command              | Wo     | 🗉 🦲 BK Sta           | Arrange Icc            | Click D    | etails.                    | 🔂 Order - Denying.pdf         | 🛐 Thumbs.db               |        |
| Prompt               |        | 🗄 🦲 Break            | Choose Detain          |            | oc.pdf                     | 🔁 Order - Filing Fees.pdf     | 🔁 Transcript.pdf          |        |
|                      |        | 🗉 🫅 Calenc           | Customize This         | <br>Folder | hd.pdf                     | Drder - Granting.pdf          | 🔁 Transfer.pdf            |        |
| <u> 6</u>            |        | 🖽 🛅 Captiv           |                        | older      | 20.pdf                     | Order of Detention.pdf        | USCA case no.pdf          |        |
|                      | [      | 🗄 🛅 Captiv           | Go To                  | •          | nplaint.pdf                | Order setting conditions.pdf  | Verdict.pdf               |        |
| Internet             | R      | 🖽 🛅 chris c          | Refresh                |            | isent.pdf                  | ∑_Order.pdf                   | Voir dire begun.pdf       |        |
| Explorer             | De     | 🗉 🚞 civil            |                        |            | prrection.pdf              | PDF files.zip                 | Voir Dire Question.pdf    |        |
|                      |        | 🗄 🚞 CJA              |                        |            | puntercim.pdf              | Debagreement.pdf              | Waiver.pdf                |        |
|                      |        | 🗄 🧰 CLASS            | ES (SYS)               |            | ossciaim, par              | Expand.par                    | 📐 warrant.por             |        |
| SDSD                 |        | 🗄 🧰 ClassS           | tuff                   |            | erault, por<br>esktop ipi  | proor or claim.par            |                           |        |
| Programs             | Caj    | 🗄 🧰 Counti           | Down                   |            | vbibit odf                 | Proposed Order odf            |                           |        |
|                      |        | 🖽 🧰 crs319           |                        |            | arnishment odf             |                               |                           |        |
|                      |        | 🗄 🧰 crystal          | reports                | T G        | ov motion to dismiss.pdf   | Receipt.pdf                   |                           |        |
| 2                    |        | 🖽 🛄 cygwir<br>🖃 🥽 pc | 1                      | 👘 in       | dictment.pdf               |                               |                           |        |
| Adobe<br>Continute 2 | D.     |                      | NECE                   | 👘 in       | formation.pdf              | Report and Recommendation.pdf |                           |        |
| Captivate 2          |        |                      | Editor-OC              | 🔁 ju       | ldgment.pdf                | Response in Opposition.pdf    |                           |        |
|                      |        | E 🔂 Le               | nal Terms              | 🔁 m        | andate.pdf                 | 🔁 Response.pdf                |                           |        |
| СР                   |        |                      | E Files                | 🔁 М        | emo in support.pdf         | 🔁 sat judgment.pdf            |                           |        |
| Adobe                |        | • 🖻                  | Folder Settings        | 🔁 m        | inutes.pdf                 | 🔁 SCHEDO.pdf                  |                           |        |
| Captivate 3          |        | 🗄 🦳 DLB              |                        | ~          |                            |                               |                           |        |
|                      |        | <                    |                        | >          |                            |                               |                           |        |
| 🛃 start              |        | 6 🖬 🙆                | 🐣 🔯 PDF Fi             | les        | Adobe Captivate            |                               |                           | 2 🖁 🔇  |
|                      |        |                      |                        |            |                            |                               |                           |        |
|                      |        |                      |                        |            |                            |                               |                           |        |

## Slide 17 - Slide 17

## Slide notes

Notice on the drop-down menu, that the List view is selected - the black dot to the left of the choices indicates which view is currently selected. Change the view to include the size and date details. Click Details on the drop-down menu.

# Slide 18 - Slide 18

|              |     | 😂 PDF Files                | 5                                      |                           |                                  |                           |           |
|--------------|-----|----------------------------|----------------------------------------|---------------------------|----------------------------------|---------------------------|-----------|
| I            |     | File Edit                  | View Favorites Tools                   | Help                      |                                  |                           |           |
| Recycle Bin  | Lot | G Back                     | Toolbars<br>Status Bar<br>Evoluter Bar | n 🕞 Folders 🕼 🌶           | × 9                              |                           |           |
| 1            |     | Address 🗁                  | Explorer bar                           | •                         |                                  | į                         | 🗸 🔁 Go    |
|              |     | Folders                    | Thumbnails                             | der Settings              | Tomation.odf                     | summarvign.wpd            |           |
| Adobe Reader | Cop | I Cidors                   | Tiles                                  | idavit.pdf                | Notice of Appeal.pdf             | Summons returned.pdf      |           |
| ð            | Con |                            | Icons                                  | ended complaint.pdf       | Notice of Hearing.pdf            | Summons returned.wpd      |           |
|              |     |                            | • List                                 | swer.pdf                  | Notice.pdf                       | SUMMONS.pdf               |           |
| C:\_         |     |                            | Details                                | beal Record.pdf           | Dijection.pdf                    | third-party complaint.pdf |           |
| Command      | Min |                            | Arrange Icons by                       | ▶ achment.pdf             | Torder - Denving.pdf             | 🔊 Thumbs.db               |           |
| Prompt       |     | 🖾 🧰 Dr. Sta<br>🖾 Break     |                                        | yCaseOpenDoc.pdf          | Torder - Filing Fees.pdf         | 📆 Transcript.pdf          |           |
|              |     | 🖼 🧰 Dreak ;<br>🖽 🥽 Calenri | Choose Details                         | nd.pdf                    | Torder - Granting.pdf            | 🏹 Transfer.pdf            |           |
| 6            |     | 🐨 🛄 Cardia<br>🐨 🥽 Cardia   | Customize This Folder                  | 20.pdf                    | TOrder of Detention.pdf          | 🔂 USCA case no.pdf        |           |
| 19           |     | 🐨 🛄 Captiv                 | , Go To                                | ▶ nplaint.pdf             | Torder setting conditions.pdf    | 🔁 Verdict.pdf             |           |
| Internet     | R   | 🖃 🧮 coperig                | . Refresh                              | isent.pdf                 | 🔁 Order.pdf                      | 🔁 voir dire begun.pdf     |           |
| Explorer     | De  | 🗉 🧮 civil                  | 2                                      | _correction.pdf           | 👰 PDF files.zip                  | 🔁 Voir Dire Question.pdf  |           |
|              |     |                            | 2                                      | acounterclm.pdf           | 🔁 pleaagreement.pdf              | 🔁 waiver.pdf              |           |
| 2            |     |                            | 5ES (SYS) 📃 💆                          | acrossclaim.pdf           | 🔁 PRbond.pdf                     | 🔁 warrant.pdf             |           |
|              |     | 🗉 🦰 Class?                 | Shuff                                  | Default.pdf               | 🔁 proof of claim.pdf             |                           |           |
| SDSD         | -1  | 📕 🧮 Count'                 | Down                                   | 🖢 desktop.ini             | 🔁 proposed amended complaint.pdf |                           |           |
| Programs     | Ca  | 📕 🧮 🖂 crs319               | 9                                      | a]exhibit.pdf             | 🔁 Proposed Order.pdf             |                           |           |
|              |     | 🗉 🧮 crysta                 | al reports                             | 🛓 Garnishment.pdf         | 🔁 proposedorder.pdf              |                           |           |
| 2            |     | 🗉 🧮 cygwir                 | n [                                    | Gov motion to dismiss.pdf | 🔁 Receipt.pdf                    |                           |           |
| Adobe        |     |                            | 2                                      | indictment.pdf            | 🔁 Reply.pdf                      |                           |           |
| Captivate 2  | Pr  | no 🗂 🗉 🔹                   | MECF 🗾 🛂                               | information.pdf           | ZReport and Recommendation.pdf   |                           |           |
|              |     | 🗉 🖂 DC                     | C Editor-QC                            | 🧕 judgment.pdf            | 🔁 Response in Opposition.pdf     |                           |           |
| Co           |     | 🗉 🛅 Le                     | egal Terms 🛛 🛂                         | amandate.pdf              | 🔁 Response.pdf                   |                           |           |
| R            |     | 🖃 🗁 PC                     | DF Files                               | Memo in support.pdf       | 🔁 sat judgment.pdf               |                           |           |
| Adobe        |     | H 🚞                        | 👌 Folder Settings 📃 🛂                  | minutes.pdf               | SCHEDO.pdf                       |                           |           |
| Captivate 3  |     | 🕀 🦳 DLB                    | ×                                      |                           |                                  |                           |           |
|              |     | <                          |                                        |                           |                                  |                           |           |
| 🛃 start      |     | 6 🖬 🙆                      | » 🔯 PDF Files                          | Adobe Captivate           |                                  |                           | 2 🕄 🔿 🖸 💈 |
|              |     |                            | · Const                                |                           |                                  |                           |           |
|              |     |                            |                                        |                           |                                  |                           |           |
|              |     |                            |                                        |                           |                                  |                           |           |

#### Slide 19 - Slide 19

|                      |     | 😂 PDF Files                    |                              |                 |        |                  |                    |        |
|----------------------|-----|--------------------------------|------------------------------|-----------------|--------|------------------|--------------------|--------|
| 2                    |     | File Edit View Favorites Tool: | s Help                       |                 |        |                  |                    |        |
| Recycle Bin          | Lot | 🕝 Back 🔹 🕥 - 🏂 🔎               | Search 🎼 Folders 🎼 🏂 🗙 🌱 🏢 - |                 |        |                  |                    |        |
|                      |     | Address 🗁 O:\DC\PDF Files      |                              |                 |        |                  |                    | 💙 🄁 Go |
| Adobe Reader         |     | Folders ×                      | Name 🔺                       | Size            | e   Τγ | /pe              | Date Modified      | ·      |
| 8                    | Con | 🗄 🛅 3732 📃 🔼                   | C Folder Settings            |                 | File   | e Folder         | 12/5/2005 10:58 AM |        |
|                      |     | 🗉 🛅 ADMIN                      | 🔁 affidavit.pdf              | 6 KE            | B Ad   | lobe Acrobat Doc | 2/17/2004 3:10 PM  |        |
|                      |     | 🗉 🫅 APELLATE                   | 🔁 amended complaint.pdf      | 7 KE            | B Ad   | lobe Acrobat Doc | 7/1/2002 9:53 AM   |        |
| 2                    | [   | 표 🫅 вк                         | 🔁 answer.pdf                 | 6 KE            | B Ad   | lobe Acrobat Doc | 6/17/2002 1:00 PM  |        |
| Command              | Wo  | 🗉 🛅 BK Stats Conf              | 🔁 Appeal Record.pdf          | 9 KE            | B Ad   | lobe Acrobat Doc | 6/17/2002 4:48 PM  |        |
| Prompt               |     | 🗄 🛅 Break                      | 🔁 attachment.pdf             | 6 KE            | B Ad   | lobe Acrobat Doc | 3/26/2003 3:28 PM  |        |
|                      |     | 🗉 🫅 Calendar Demo              | 🔁 AttyCaseOpenDoc.pdf 🛛      | 30 KE           | B Ad   | lobe Acrobat Doc | 2/28/2007 11:20 AM |        |
|                      |     | 🗉 🛅 Captivate                  | 🔁 bond.pdf                   | 6 KE            | 3 Ad   | lobe Acrobat Doc | 6/17/2002 4:44 PM  |        |
| 2                    | [   | 🗉 🛅 Captivate Training         | 🔁 cja20.pdf                  | 6 KE            | B Ad   | lobe Acrobat Doc | 6/19/2002 8:14 AM  |        |
| Internet             | R   | 🗉 🧰 chris cygwin               | 🔁 complaint.pdf              | 7 KE            | B Ad   | lobe Acrobat Doc | 6/17/2002 12:50 PM |        |
| Explorer             | De  | 🗉 🛅 civil                      | 🔁 consent.pdf                | 6 KE            | B Ad   | lobe Acrobat Doc | 6/17/2002 4:54 PM  |        |
|                      |     | ALD 🔂 🗉                        | T correction.pdf             | 6 KE            | B Ad   | lobe Acrobat Doc | 2/12/2002 3:20 PM  |        |
|                      |     | 🗉 🦳 CLASSES (SYS)              | 🔁 counterclm.pdf             | 7 KE            | B Ad   | lobe Acrobat Doc | 6/18/2002 8:57 AM  |        |
|                      |     |                                | 🗖 crossclaim.pdf 🧷 🧷         |                 |        | 😋 Acrobat Doc    | 7/1/2002 9:54 AM   |        |
| SDSD                 |     | E CountDown                    | TDefault.pdf                 | Dress the Enter | ken    | Acrobat Doc      | 9/5/2007 11:38 AM  |        |
| Programs             | Caj |                                | desktop.ini                  | Press the Enter | key    | uration Settings | 12/5/2005 10:59 AM |        |
|                      |     | E Crystal reports              | 🔁 exhibit.pdf                | to continue.    |        | Acrobat Doc      | 5/20/2003 9:43 AM  |        |
|                      |     |                                | 🛱 Garnishment.pdf 🛛 📞        |                 |        | Acrobat Doc      | 9/5/2007 1:22 PM   |        |
|                      |     |                                | Gov motion to dismiss.pdf    | 4 KE            | 3 Ad   | lobe Acrobat Doc | 6/25/2002 7:27 AM  |        |
| Adobe<br>Captivate 2 | Pr  |                                | Tindictment.pdf              | 6 KE            | B Ad   | lobe Acrobat Doc | 6/17/2002 11:48 AM |        |
| Capando z            |     | E C Editor-OC                  | Tinformation.pdf             | 7 KE            | B Ad   | lobe Acrobat Doc | 6/17/2002 11:47 AM |        |
|                      |     | E Calleral Terms               | judgment.pdf                 | 7 KE            | B Ad   | lobe Acrobat Doc | 6/17/2002 12:49 PM |        |
| Ср                   |     | Cogai roms     PDE Files       | Tamandate.pdf                | 6 KE            | 3 Ad   | lobe Acrobat Doc | 6/17/2002 4:06 PM  |        |
| Adobe                |     | 🛨 🔂 Folder Settings            | Memo in support.pdf          | 8 KE            | 3 Ad   | lobe Acrobat Doc | 7/1/2002 9:52 AM   |        |
| Captivate 3          |     |                                | Timinutes.pdf                | 6 KE            | B Ad   | lobe Acrobat Doc | 6/17/2002 12:48 PM |        |
|                      |     | <                              | T motion.pdf                 | 6 KE            | B Ad   | lobe Acrobat Doc | 6/17/2002 12:50 PM | ~      |
|                      | _   |                                |                              |                 |        |                  |                    |        |
| 🛃 start              |     | 🛛 🌈 🖻 🧭 👋 🖾 PDF Files          | 🗘 Adobe Capti                | ivate           |        |                  |                    | 2 🕻 🤇  |
|                      |     |                                |                              |                 |        |                  |                    |        |
|                      |     |                                |                              |                 |        |                  |                    |        |

## Slide notes

Now the right pane displays the size, file type and date last modified for each file. Press the Enter key when you have finished viewing this window.

#### Slide 20 - Summary

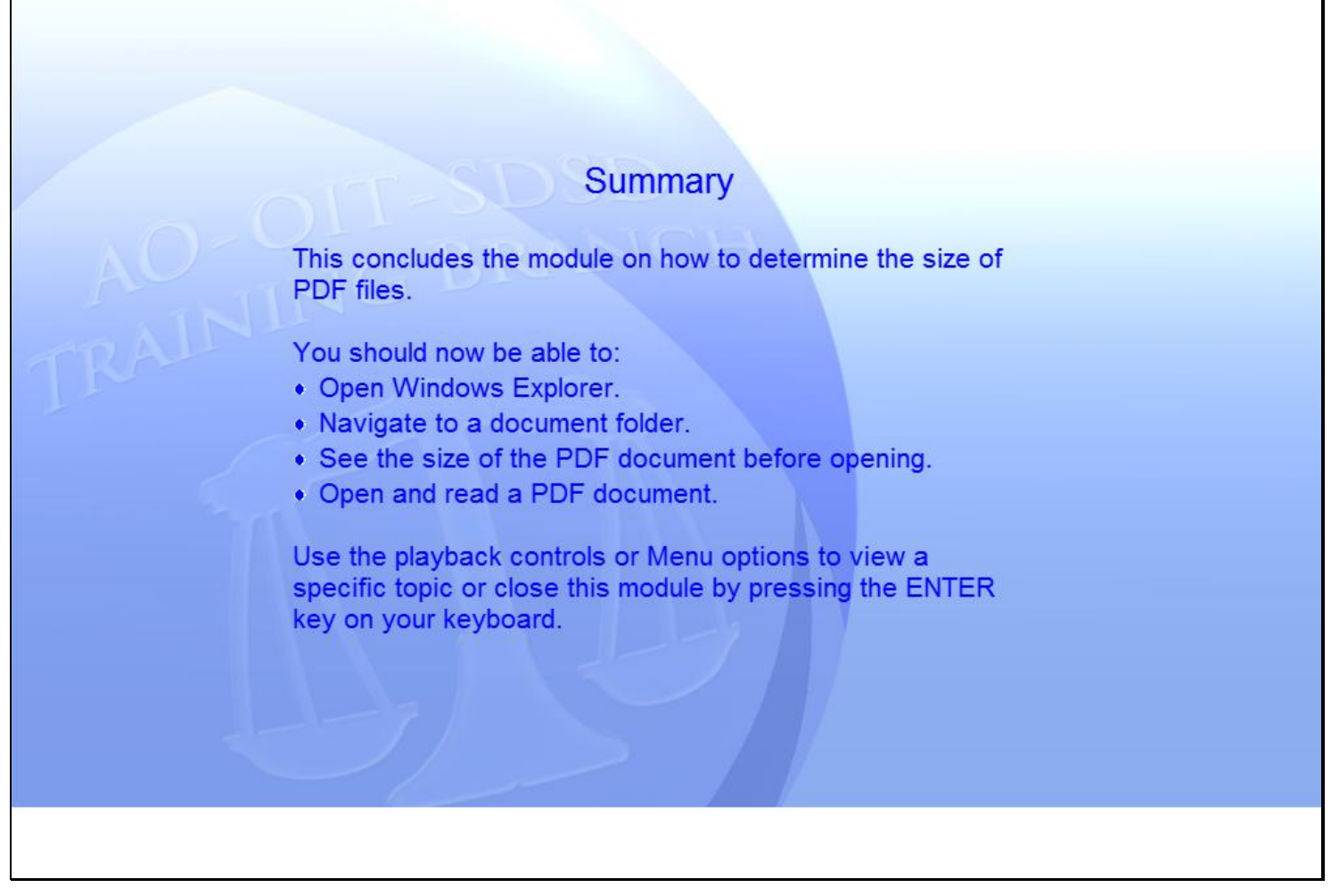

#### Slide notes

#### Summary

This concludes the module on how to determine the size of PDF files. You should now be able to: open Windows Explorer; navigate to a document folder; see the size of the PDF document before opening; and open and read a PDF document. Use the playback controls or Menu options to view a specific topic or close this module by pressing the ENTER key on your keyboard.